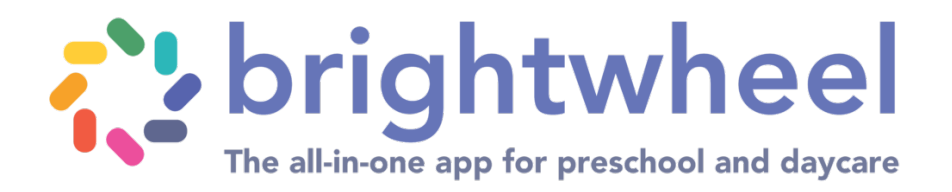

To set-up an account as a new family, please follow these step-by-step instructions.

|                    | Sign in<br>Username (Email or Phone #) *                                                                                          |  | Step I                                                                                                    |           |  |
|--------------------|----------------------------------------------------------------------------------------------------|--|----------------------------------------------------------------------------------------------------|-----------|--|
| Do not click "Sign | Password * By logging in, I agree to the Terms of Service Sign in Don't have an account? Forgot password US/Canadian phone # only |  | Enter your email address under "Username"<br>Create a strong password<br><u>Do not click "Sign in"</u><br>Click on "Don't have an account" |           |  |
| ſ                  | Which best describes                                                                                                    |  | Step 2                                                                                                    |           |  |
|                    | Staff or Teacher                                                                                                    |  | Which best descr                                                                                                    | ibes you? |  |
|                    | Parent Already have an account?                                                                                                   |  | Choose "parent"                                                                                                    |           |  |
| -                  |                                                                                                    |  |                                                                                                    |           |  |

| Sign up                                                           |  |  |  |  |
|-------------------------------------------------------------------|--|--|--|--|
| First name Last name                                              |  |  |  |  |
| Username (Email or Phone #)<br>Password                           |  |  |  |  |
| Confirm Password                                                  |  |  |  |  |
| By creating an account, I agree to the<br><u>Terms of Service</u> |  |  |  |  |
| Get Started                                                       |  |  |  |  |
| Back                                                              |  |  |  |  |
| Already have an account?<br>US/Canadian phone # only              |  |  |  |  |

### Step 3

Enter your (not student) first name, last name, and username/password used on the first screen. Confirm password.

Click the blue "get started" button

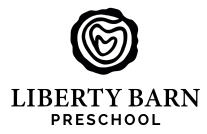

| Verify Email Address<br><sup>Code sent to</sup>                      |  |  |  |  |
|----------------------------------------------------------------------|--|--|--|--|
| Verification Code                                                    |  |  |  |  |
| Confirm                                                              |  |  |  |  |
| Confirm                                                              |  |  |  |  |
| Confirm<br>Account will not be created without verification.         |  |  |  |  |
| Confirm<br>Account will not be created without verification.<br>Back |  |  |  |  |

| <b>e</b>                       |
|--------------------------------|
| Add a student to begin         |
| First Name *                   |
| Enter first name               |
| Last Name *<br>Enter last name |
|                                |
| Continue                       |

## Step 6 - 3 parts

#### Box I

Instructions for parents. *Please read.* 

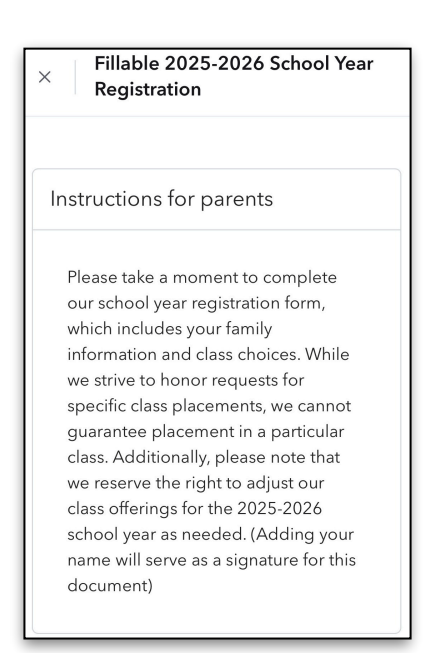

## Rox 2

Click the blue "download" button. Form will download to your desktop. Form is fillable. Complete and save.

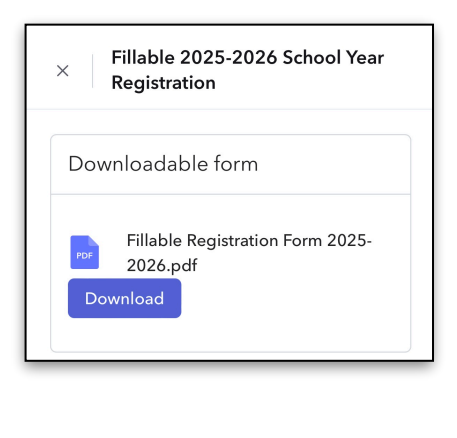

### Box 3

Upload completed form. Be certain to check the program in which you are enrolling. Click the blue submit button.

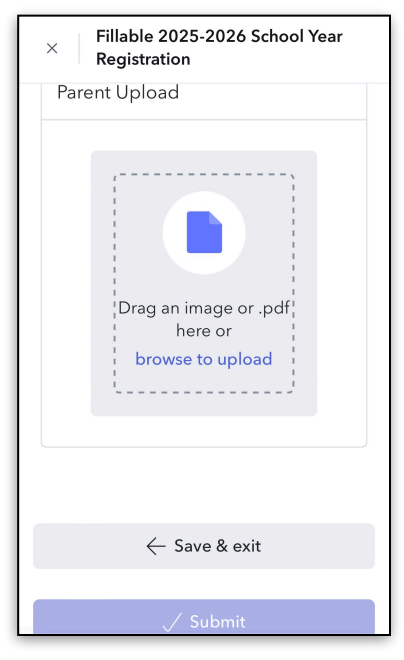

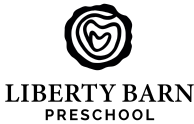

# Step 4

Verify your email address. You will be asked to enter a verification code that was delivered to the email you entered.

Click the blue "confirm" button

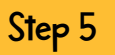

Add a student to begin. Enter his/her first name then last name.

Click the blue "continue" button

Congratulations! You have registered!